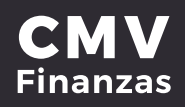

### EDITAR CUENTAS DE TERCEROS CMV (BENEFICIARIOS)

#### a) CUENTAS ENTRE SOCIOS CMV

1. Seleccionar opción de **"Administración"** desde la cinta principal de opciones.

|                                        | Mis cuentas               |             |                     |  |
|----------------------------------------|---------------------------|-------------|---------------------|--|
| Accesos rápidos                        | Depósitos a la Vista      |             | Estados de cuenta 💽 |  |
| > Dar de alta una cuenta               | Cuenta                    | Monto       | Transaccion<br>es   |  |
| > Comprobentes                         | ✓ AHORRO CMV              | \$505.64    | 084                 |  |
|                                        | ✓ INVERDINÁMICA CMV       | \$24,293.00 | 091                 |  |
| Ayuda rápida                           | V DEBITO CMV              | \$0.00      | 004                 |  |
| > ¿Qué más puedo hacer?<br>Promociones | Total on cuontas          | \$24,798.64 |                     |  |
| Inversiones > ¿Qué más necesito saber? | ជា Depósitos a plazo fijo |             | Estados de cuenta 💽 |  |
| Avuda                                  | Cuenta                    | Monto       |                     |  |

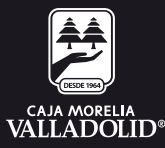

#### 2. Seleccionar una cuenta y dar clic en la opción Editar.

|                              |             |                        | Administracion | Sucursales | Promociones     | Cerrar sesio |
|------------------------------|-------------|------------------------|----------------|------------|-----------------|--------------|
|                              | Admini      | stración               |                |            |                 |              |
| Accesos rápidos              | Cuentas     | Bitácora 🗸 Co          | figuraciones   |            |                 |              |
| > Dar de alta una cuenta     | Buscar      |                        |                | Q          | Nueva cuenta    |              |
| > comprobantas               | _           |                        |                |            |                 |              |
| Ayuda rápida                 | Cuen        | tas de tercer          | os mismo bano  | :0         |                 |              |
| > ¿Qué más puedo hacer?      | Cuenta      | Nombre                 | Alian          | Transacci  | one<br>Opciones |              |
| Promociones<br>Inversiones   | 7970<br>13  | NANCY                  | Nancy Au       | to 🗐       | Editar          |              |
| > ¿Qué más necesito saber?   |             |                        |                |            |                 |              |
| Ayuda<br>Aviso de privacidad | No existe   | in cuentas de otros ba | ncos -         |            | 2               |              |
|                              | Cuer        | tas de tercere         | os otros banco | 5          |                 |              |
|                              | Clabe / Tar | eta Nombre             | Atias          | B          | Opciones        |              |
|                              | 4152        | Miguel                 | BBVA           | 0          | 2               |              |

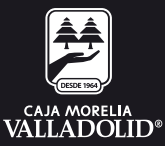

## 3. Ingresar **información a actualizar** (solo se permite editar el correo electrónico, alias y monto máximo).

|                              | Administraci              | ón                   |            |              |          |   |
|------------------------------|---------------------------|----------------------|------------|--------------|----------|---|
|                              | Cuentas Bitácor           | ra 🗸 Configura       | ciones     |              |          |   |
| Accesos rápidos              | _                         |                      |            |              |          | - |
| > Dar de alta una cuenta     | Editar                    | cuentas de           | Capter     | Netting      | Carthrea |   |
| > Comprobantes               | Captura la i<br>modificar | nformación que desea |            |              |          |   |
|                              | Informac                  | tión de la           | Titula     | r de la cuer | ita      |   |
| ALCONT DESIGNAL              | cuenta                    |                      | Nombre     |              |          |   |
| Ayuda rapida                 | Tipo de cuen              | ta                   | NANC       | (            |          |   |
| > ¿Qué más puedo hacer?      | ✓ Cuenta:                 | s entre socios CM    | V Correo e | lectrónico   |          |   |
| Promociones                  | Cuenta                    |                      |            |              |          |   |
| inversiones                  | 7970                      |                      |            |              |          |   |
| > ¿Qué más necesito saber?   | Alias                     |                      |            |              |          |   |
| Ayuda<br>Ayida da privasidad | Nancy Per                 | sonal                |            |              |          |   |
| Aviso de privacidad          | Monto máxin               | no                   |            |              |          |   |
|                              | \$12,000.00               | D                    |            |              | <b>)</b> |   |
|                              |                           |                      |            |              |          |   |
|                              |                           |                      | _          |              |          |   |

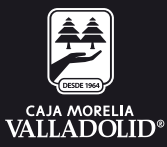

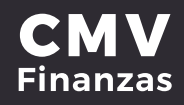

## 4. Se muestra la **confirmación de la edición** (Revisar que los datos sean correctos).

5. Ingresar clave dinámica (Token) y dar clic en continuar.

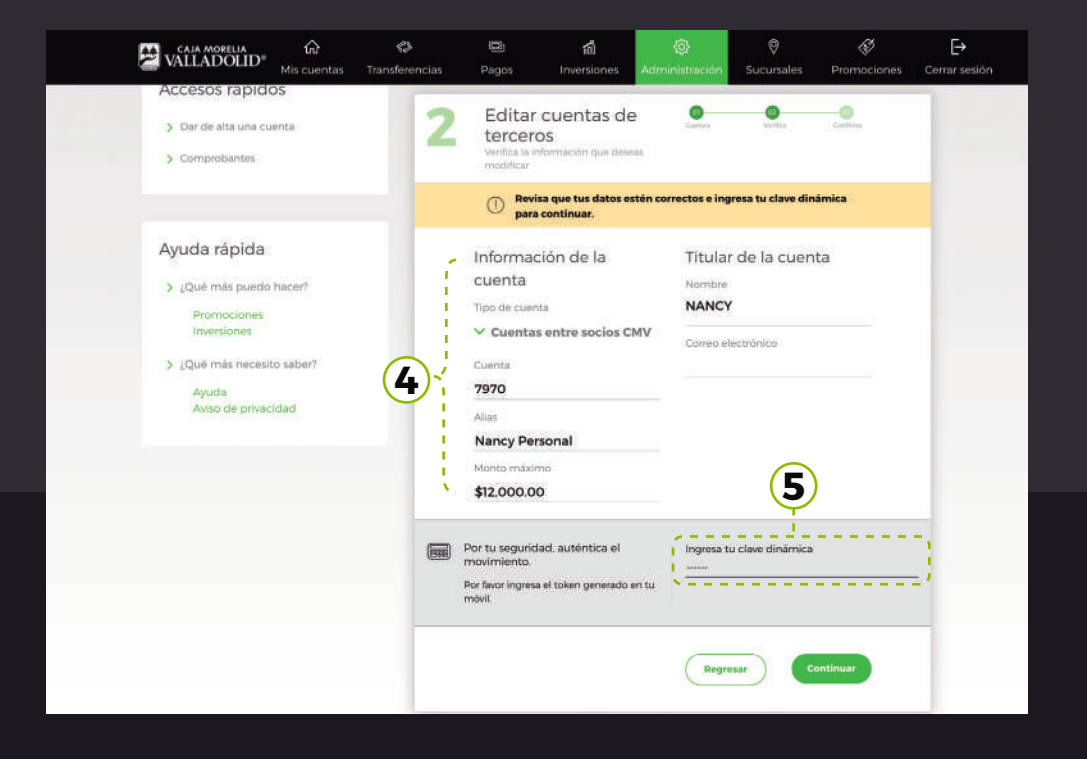

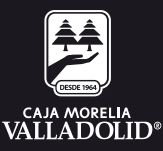

#### **CMV** Finanzas

6. **Se muestra resultado** de la edición de cuenta con las opciones y atajos de: Mis cuentas o agregar otra cuenta.

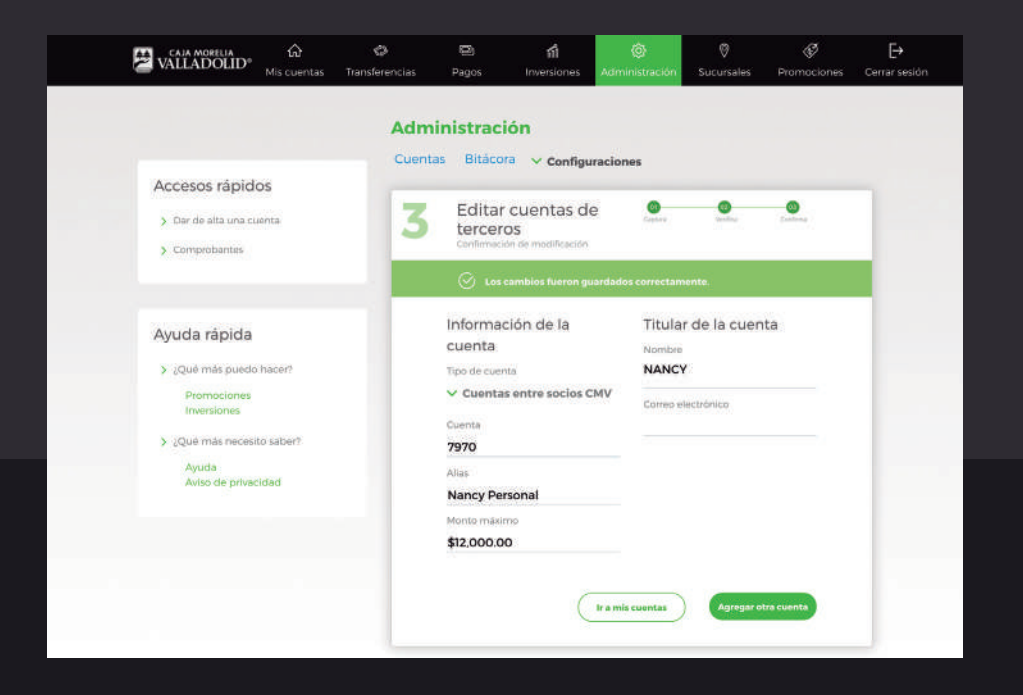

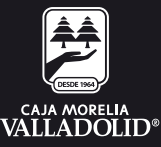

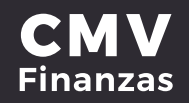

#### **b) CUENTAS A OTROS BANCOS**

## 1. Seleccionar opción de **"Administración**" desde la cinta principal de opciones

| VALLADOLID <sup>®</sup> Mis cuentas          | Transferencias Pagos Inven    | iones Administración S     | V                                        | Cerra |
|----------------------------------------------|-------------------------------|----------------------------|------------------------------------------|-------|
|                                              | Mis cuentas                   | 1                          |                                          |       |
| Accesos rápidos                              | Depósitos a la V<br>cuenta    | sta                        | Estados de cuenta 💽<br>Transaccion<br>es |       |
| > Comprobantes                               | ~ AHORRO CMV                  | \$505.64                   | 084                                      |       |
|                                              | Y INVERDINÁMICA CMV           | \$24,293.00                | ତ ଲ ଶ                                    |       |
| Ayuda rápida                                 |                               | \$0.00                     | 092                                      |       |
| > ¿Qué más puedo hacer?<br>Promociones       | Total en cuentas              | \$24,798.64                |                                          |       |
| <ul> <li>¿Qué más necesito saber?</li> </ul> | Depósitos a plaz              | o fijo<br><sub>Monto</sub> | Estados de cuenta 👔                      |       |
| Aviso de privacidad                          | V INVERPLUS CMV               | \$1,500.00                 |                                          |       |
|                                              | The last second second second | £1 500.00                  |                                          |       |

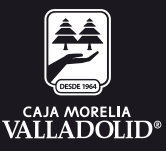

#### 2. Seleccionar una cuenta y dar clic en la opción Editar.

|   | CAIA MORELIA<br>VALLADOLID® | රා<br>Mis cuentas | Transferencias | 0<br>Pagos  | ណ៍<br>Inversiones   | Administración | Ø<br>Sucursales     | Promociones      | Cerrar sesiór |
|---|-----------------------------|-------------------|----------------|-------------|---------------------|----------------|---------------------|------------------|---------------|
|   |                             |                   | Admi           | nistra      | ción                |                |                     |                  |               |
| ۵ | ccesos rápido               | os                | Cuenta         | s Bitác<br> | ora 🗸 Configu       | iraciones      |                     |                  |               |
|   | > Dar de alta una cu        | enta              | Buscar         |             |                     |                | Q                   | Nueva cuenta     |               |
|   | > Comprobantes              |                   | -              |             |                     |                |                     |                  |               |
| ٥ | wuda rápida                 |                   | -              | antas d     | le terceros r       | nismo banco    | 2                   |                  |               |
|   | ¿Qué más puedo              | hacer?            | Cuenta         | entas a     | Nombre              | Alias          | Transacc            | lone<br>Opciones |               |
|   | Promociones                 |                   | 7970<br>13     |             | NANCY               | Nancy Perso    | anal en.            | 2                |               |
|   | > ¿Qué más necesit          | o saber?          | 24(2)          |             | 0.000008            | Constrations   | 323712 <b>37</b> 12 |                  |               |
|   | Ayuda<br>Aviso de privac    | idad              | - No es        |             | tas de otros bancos |                |                     |                  |               |
|   |                             |                   | Cu             | entas d     | le terceros c       | otros bancos   |                     | (2)              |               |
|   |                             |                   | Clabe /        | Tarjeta     | Normbre             | Allas          | Transacts           | one<br>Opciones  |               |
|   |                             |                   | 4152           |             | Miguel              | BBVA           | 0                   | 2                |               |
|   |                             |                   | _              |             |                     |                |                     |                  |               |

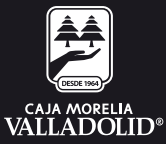

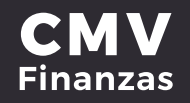

3. Se muestra la información de la cuenta.

4. **Ingresar información a actualizar** (solo se permite editar el correo electrónico, alias y monto máximo) y dar clic en continuar.

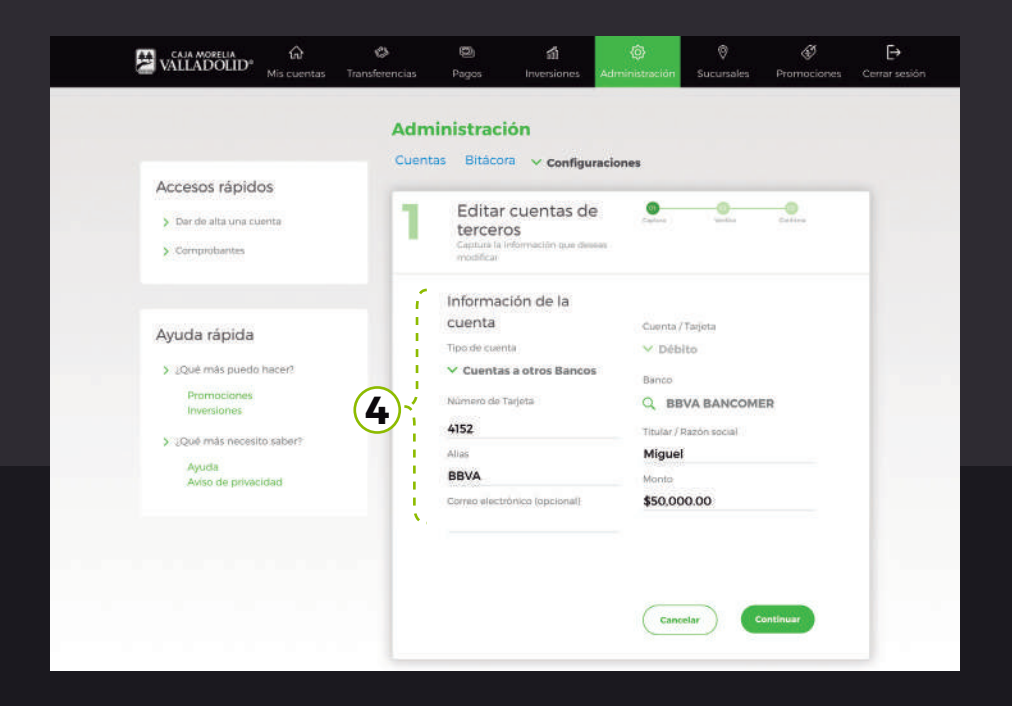

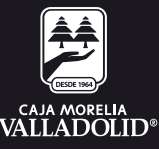

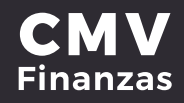

# 5. Se muestra la confirmación de la edición (Revisar que los datos sean correctos) 6. Ingresar tu clave dinámica (Token) y dar clic en continuar

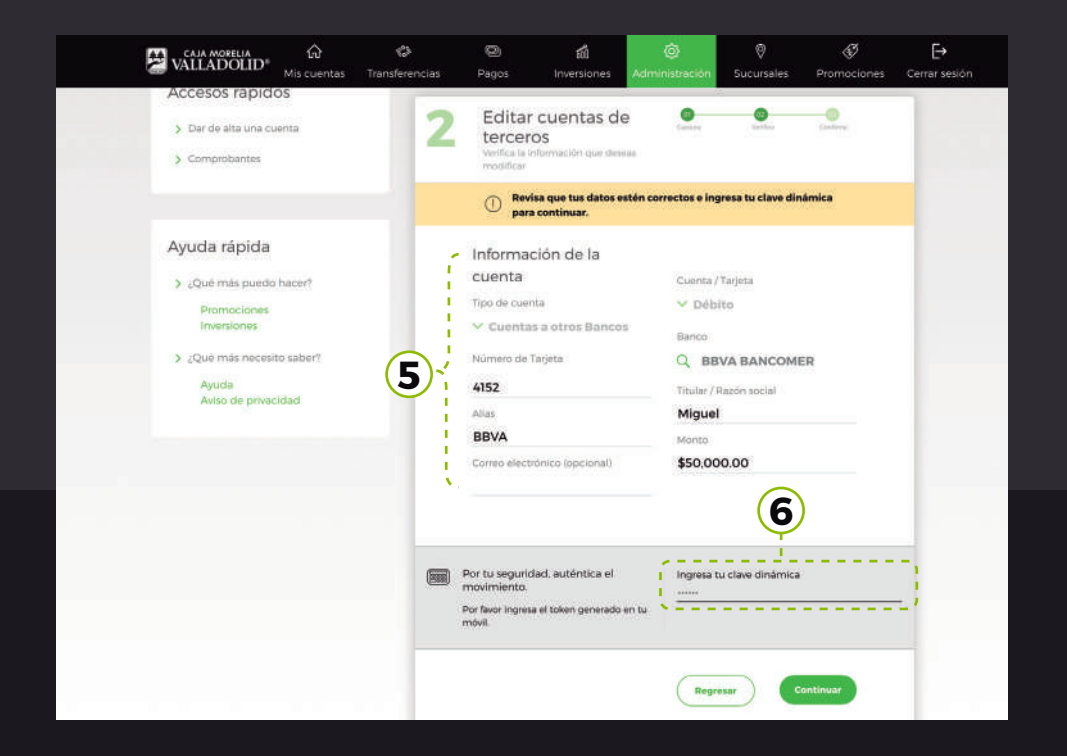

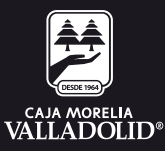

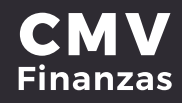

7. Se muestra resultado de la edición de cuenta con las opciones y atajos de: Mis cuentas y agregar otra cuenta.

|                              | Adm   | inistrac        | ión                 |                   |                 |         |   |
|------------------------------|-------|-----------------|---------------------|-------------------|-----------------|---------|---|
|                              | Cuent | as Bitáco       | ra 🗸 Configu        | iraciones         |                 |         |   |
| Accesos rápidos              | -     |                 | 10                  |                   |                 |         | - |
| > Dar de alta una cuenta     | 3     | Edita<br>tercer | r cuentas d<br>os   | e Orana           | (1)<br>Visiting | Certire |   |
| > Comprobantes               |       | Canfirmac       | ion de modificación |                   |                 |         | _ |
|                              |       | ⊘ Los           | cambios fueron gi   | ardados correctan | iente.          |         |   |
|                              | 1     | Informa         | ción de la          |                   |                 |         |   |
| Ayuda rapida                 |       | cuenta          |                     | Cuenta/           | Tarjeta         |         |   |
| ¿Qué más puedo hacer?        |       | Tipo de cue     | nta                 | ✓ Déb             | ito             |         |   |
| Promociones                  |       | V Cuenta        | is a otros Banco    | Banco             |                 |         |   |
|                              |       | 23 dic 2019     | 17.29               | Q BB              | VA BANCOM       | ER      |   |
| ¿Qué más necesito saber?     |       | 4152            |                     | Titular /         | Razón social    |         |   |
| Ayuda<br>Aviso de privacidad |       | Alias           |                     | Miguel            |                 |         |   |
|                              |       | BBVA            |                     | Monto             |                 |         |   |
|                              |       | Correo elect    | rónico (opcional)   | \$50.00           | 00.00           |         |   |
|                              |       |                 |                     | Fecha y           | hora            |         |   |
|                              |       |                 |                     | 23 dic.           | 2019 17:29      |         |   |
|                              |       |                 |                     |                   |                 |         |   |

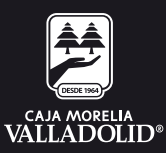